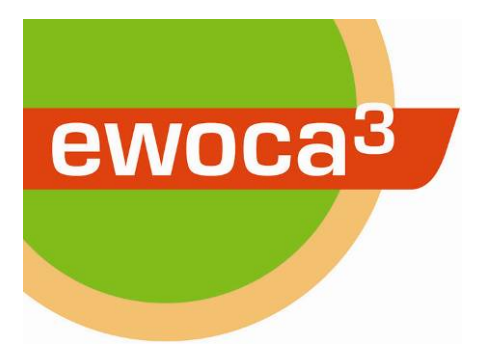

## ewoca<sup>3</sup> Live: Erstellen eines Beitrags

- 1. Internetseite <u>http://ibb-d.de/ewoca-live/login</u> öffnen.
- 2. Mit Username und Passwort einloggen.
- 3. In der Seitenspalte links auf "Posts"/"Add New" klicken:

| 00                                |                           | Dashboard < ewoca <sup>3</sup> LIVE — WordPress   |
|-----------------------------------|---------------------------|---------------------------------------------------|
|                                   | - 📀 ibb-d.de/ewoca-live/w | -admin/ C Reader O                                |
| 1                                 |                           | Dashboard < ewoca <sup>3</sup> LIVE — WordPress + |
| 🖀 ewoca³ LIVE 🕂 N                 | ew 	 ⊕ Show all languages | Howdy, 13hattingen 📃                              |
| Dashboard                         | Dashboard                 |                                                   |
| 🖈 Posts                           | All Posts                 | Quick Draft                                       |
| <b>៉ា្យ</b> Media                 | Add New                   | Title                                             |
| <ul> <li>Collapse menu</li> </ul> |                           | What's on your mind? Save Draft                   |

4. In der Seitenspalte rechts unter "Language" auswählen, ob der Beitrag zunächst auf deutsch oder auf englisch geschrieben werden soll:

| 00                               | Add New Post < ewoca <sup>3</sup> LIVE — WordPress |             |                                                  | R <sub>M</sub>       |
|----------------------------------|----------------------------------------------------|-------------|--------------------------------------------------|----------------------|
|                                  | 📀 ibb-d.de/ewoca-live/wp-admin/post-new.php        |             |                                                  | C Reader             |
| 1                                | Add New Post < ewoca <sup>3</sup> LIVE — WordPress |             |                                                  | 5                    |
| 🖀 ewoca³ LIVE 🕂 Ne               | w 🌐 Show all languages                             |             |                                                  | Howdy, 13hattingen 📃 |
| 🚳 Dashboard                      | Add New Post                                       |             |                                                  |                      |
| 🖈 Posts 🔸                        | Enter title here                                   |             | Languages                                        |                      |
| All Posts<br>Add New<br>Q1 Media | 9] Add Media<br>B I ↔ 듣 듣 66 ె = = 중 않 ■ ×         | Visual Text | Language<br>Deutsch<br>✓ English<br>Translations |                      |
| Collapse menu                    |                                                    |             | Publish                                          | A                    |

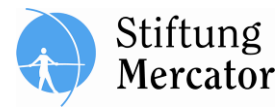

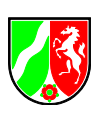

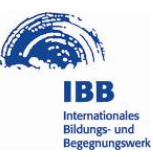

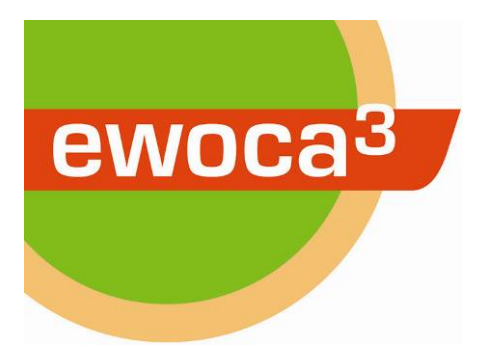

5. In der Seitenspalte rechts unter "Categories" Häkchen bei dem eigenen Workcamp setzen:

|                    | Categories                                                                    | * |
|--------------------|-------------------------------------------------------------------------------|---|
| for this post/page | All Workcamps 2014 Most Use<br>13 - EwoCamp<br>(Hattingen/Germany)<br>General | d |

## 6. Titel des Beitrags wählen:

| 000                             | Add New Post < ewoca <sup>3</sup> LIVE — WordPress        |             | М                    |
|---------------------------------|-----------------------------------------------------------|-------------|----------------------|
|                                 | 🕙 ibb-d.de/ewoca-live/wp-admin/post-new.php               |             | C Reader             |
| 1                               | Add New Post < ewoca <sup>3</sup> LIVE — WordPress        |             | +                    |
| 🖀 ewoca <sup>3</sup> LIVE 🕂 New | Show all languages     Show all languages                 |             | Howdy, 13hattingen 📗 |
| 🖚 Dashboard                     | Add New Post                                              |             |                      |
| 📌 Posts 🔸                       | Our Workcamp is starting!                                 |             | Languages 🔺          |
| All Posts<br>Add New            | Permalink: http://ibb-d.de/ewoca-live/2014/03/workc/ Edit | Visual Toxt | Language             |
| <b>9</b> ្យ Media               |                                                           | VISUAI ICAC | Translations         |
| Collapse menu                   |                                                           |             | ➡ + None +           |

7. Gibt es ein Foto, das über dem Beitrag und auf der Startseite erscheinen soll? Wenn ja: Klicke in der Seitenspalte rechts unter "Featured Image" auf "Set featured image". (Wenn nicht, überspringe Punkte 8, 9 und 10 und fahre mit Punkt 11 fort.)

| Featured Image     |  |
|--------------------|--|
| Set featured image |  |

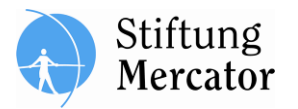

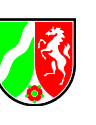

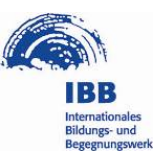

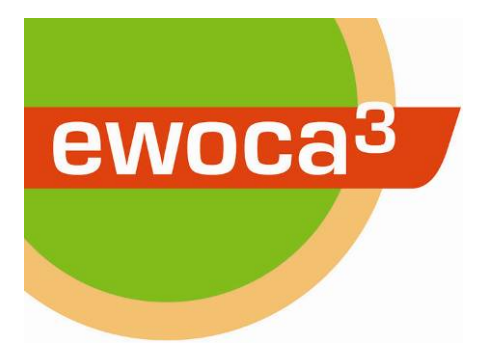

8. Wenn ein Foto hochgeladen werden soll: Klicke auf "Upload Files", damit folgendes Fenster zu sehen ist:

| Set Feat     | ured Image                     | × |
|--------------|--------------------------------|---|
| Upload Files | Media Library                  |   |
|              |                                |   |
|              |                                |   |
|              |                                |   |
|              |                                |   |
|              |                                |   |
|              | Drop files anywhere to upload  |   |
|              | Select Files                   |   |
|              | Maximum upload file size: 8MB. |   |
|              |                                |   |
|              |                                |   |
|              | Set featured image             | е |

9. Foto-Datei aus beliebigem Ordner per Drag&Drop in das Fenster ziehen, oder auf "Select Files" klicken und Bilddatei auswählen.

10. Anschließend öffnet sich ein Fenster mit dem Titel "Set featured Image". Wenn das Bild hochgeladen ist, kann rechts unter "Title" noch ein Bild-Titel eingegeben werden. Anschließend unten rechts auf den bauen Button "Set featured image" klicken:

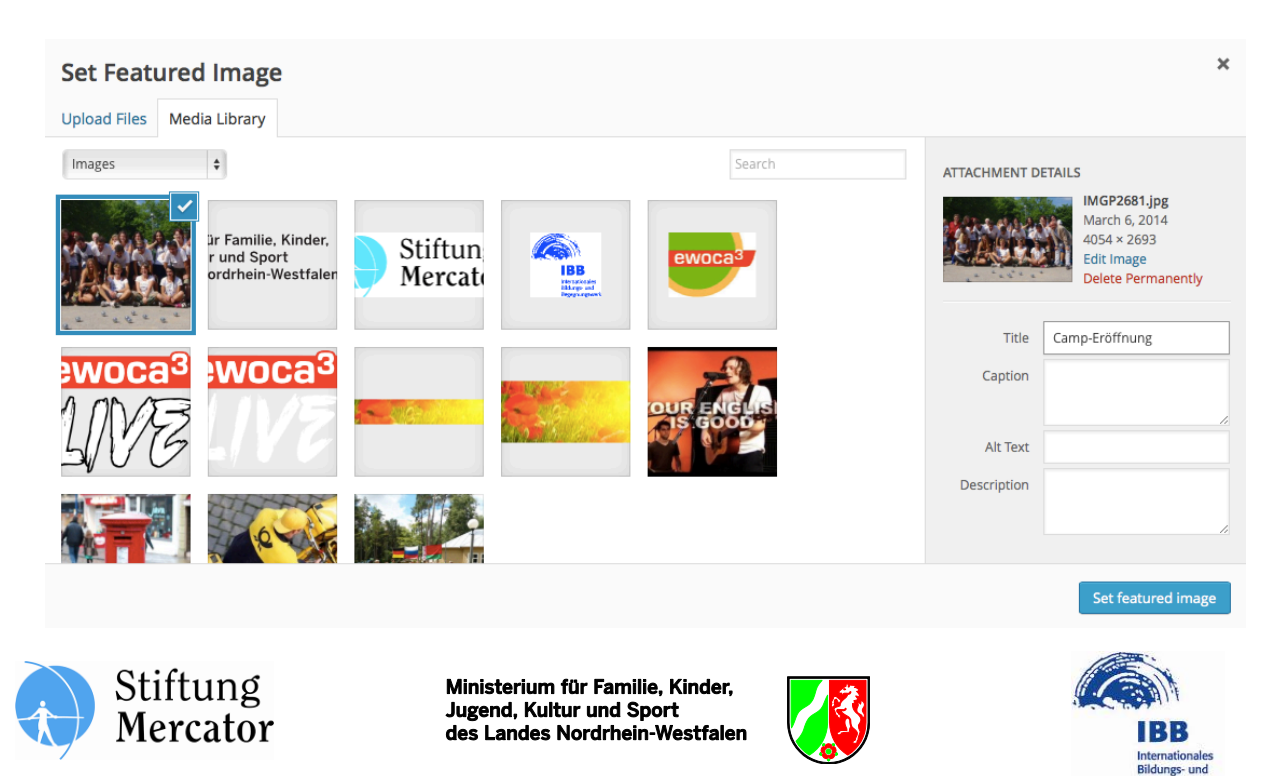

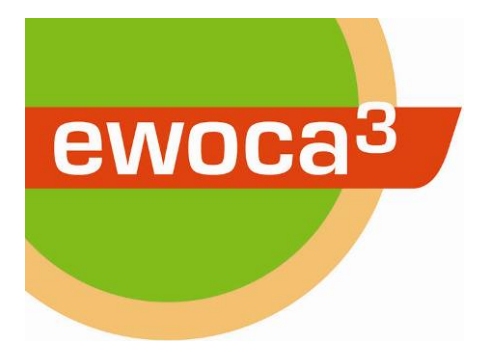

11. Jetzt kann ein Text im großen Textfeld geschrieben werden:

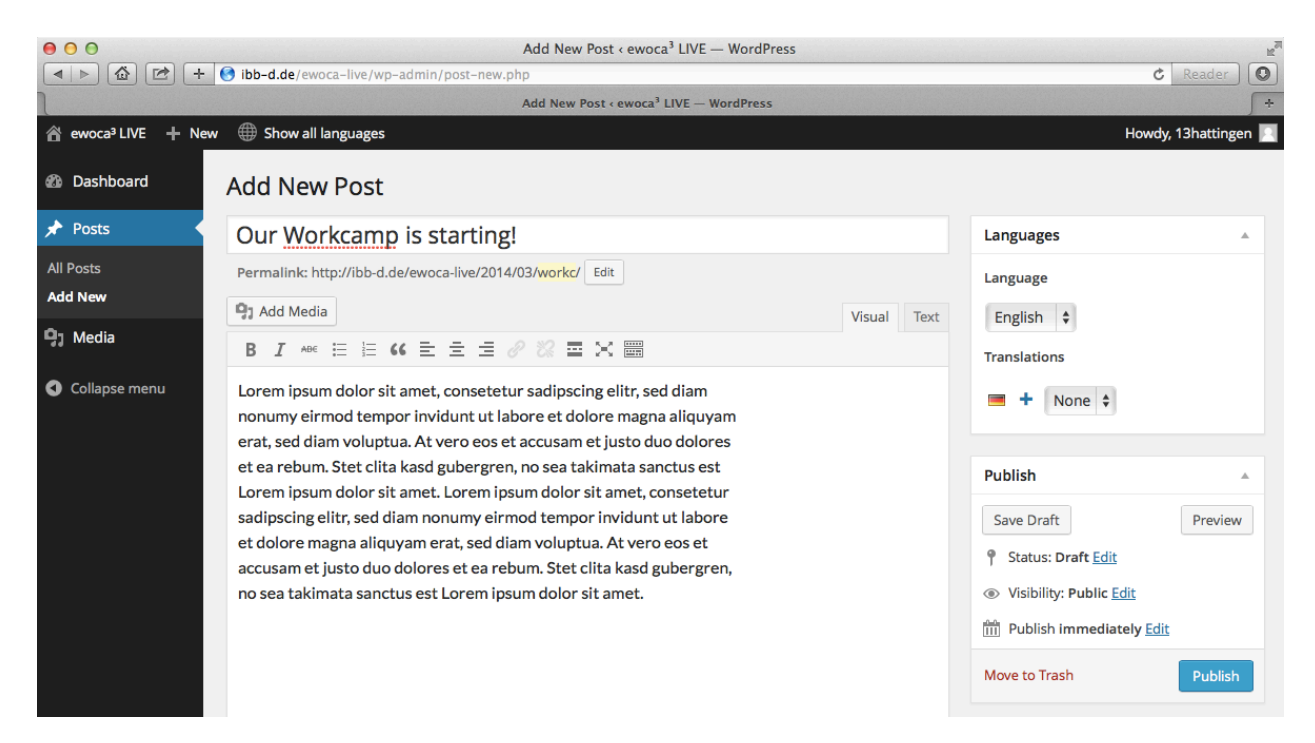

12. Zum Setzen eines Links markiere die Wörter, die mit etwas verlinkt werden sollen, und dann klicke auf das Ketten-Symbol in der Werkzeugleiste (im folgenden Bild oben rechts):

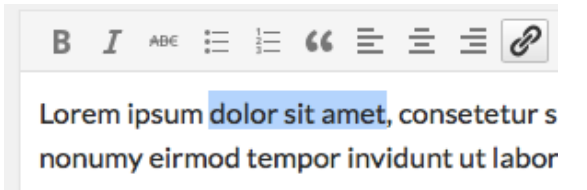

13. Unter "URL" die Internetadresse angeben, zu der verlinkt werden soll, und auf den blauen "Add Link"-Button klicken. Vergiss nicht das "http://" am Anfang der Internetadresse:

| erat, sed diam voluptua    | . At vero eos et accusam et justo duo dolores |          |                              |   |
|----------------------------|-----------------------------------------------|----------|------------------------------|---|
| et ea rebum. Stet clita k  | Insert/edit link                              | ×        | Publish                      |   |
| Lorem ipsum dolor sit a    | Enter the destination LIPI                    |          |                              |   |
| sadipscing elitr, sed diar |                                               |          | Save Draft Preview           | v |
| et dolore magna aliquya    | URL http://www.ewoca.de                       |          |                              |   |
| accusam et justo duo do    | Title                                         |          | Y Status: Draft Edit         |   |
| no sea takimata sanctus    | Open link in a new window/tab                 |          | Visibility: Public Edit      |   |
|                            |                                               |          | TII Publish immediately Edit |   |
|                            | Or link to existing content                   |          |                              |   |
|                            | Cancel                                        | Add Link | Move to Trash Publish        |   |
|                            |                                               |          |                              |   |

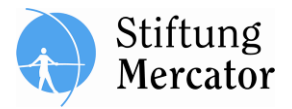

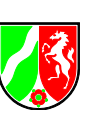

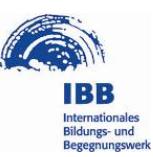

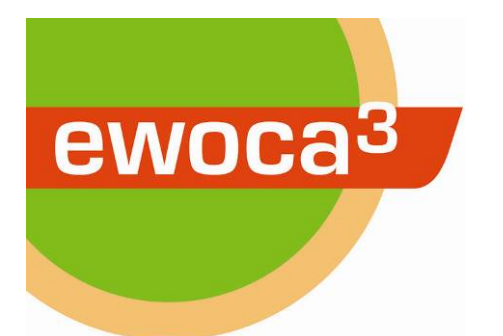

14. Zum Ergänzen eines weiteren Fotos: An die Stelle im Text gehen, wo das Foto eingefügt werden soll. Dann auf den "Add Media"-Button über der Werkzeugleiste klicken:

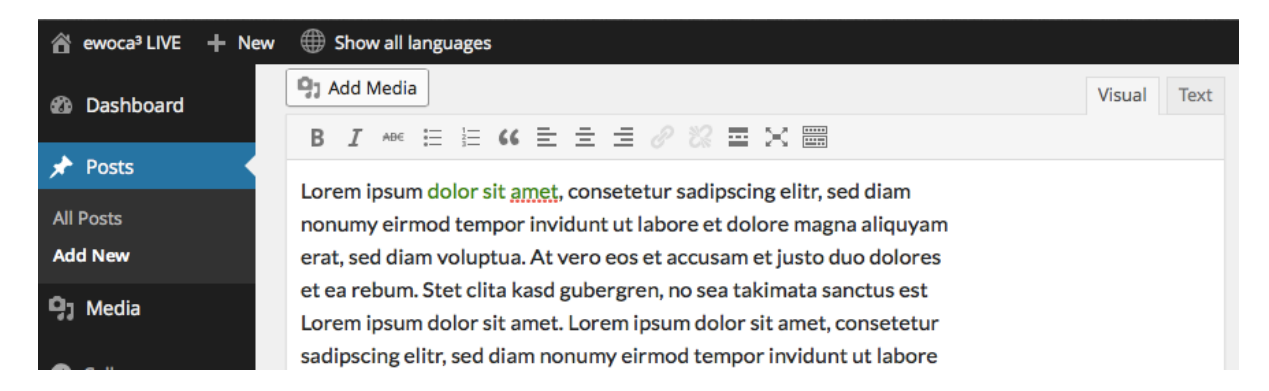

15. Wähle ein bereits hochgeladenes Bild aus der "Media Library", oder klicke auf "Upload Files", um ein neues Bild hochzuladen:

| Insert Media       | Insert Media                                             | × |
|--------------------|----------------------------------------------------------|---|
| Create Gallery     | Upload Files Media Library                               |   |
| Set Featured Image | All media items 🗘                                        |   |
| Insert from URL    | ar Familie, Kinder,<br>r und Sport<br>ordrhein-Westfaler |   |

16. Wenn du ein Foto hochladen willst, ziehe die Foto-Datei per Drag & Drop in das Fenster. Alternativ kannst du auch auf "Select Files" klicken und dann die Bild-Datei auswählen:

| Insert Media       | Insert Media                    | ×  |
|--------------------|---------------------------------|----|
| Create Gallery     | Upload Files Media Library      |    |
| Set Featured Image |                                 |    |
| Insert from URL    |                                 |    |
|                    |                                 |    |
|                    |                                 |    |
|                    | Drop files anywhere to upload   |    |
|                    | Select Files                    |    |
|                    | Maximum upload file size: 8MB.  |    |
|                    | Insert into pos                 | st |
| Stiftund           | Ministerium für Familie, Kinder |    |

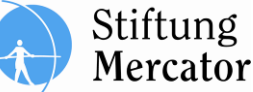

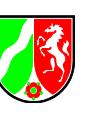

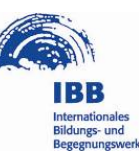

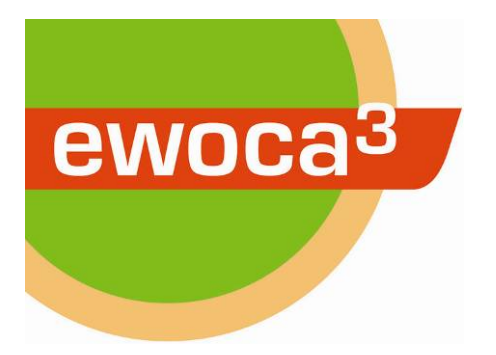

17. Ggf. rechts unter "Title" einen Bild-Titel eingeben, und unter "Caption" eine Bildunterschrift. Unter "Size" kann noch eingestellt werden, wie groß das Foto erscheinen soll. Anschließend unten rechts auf den blauen Button "Insert into post" klicken:

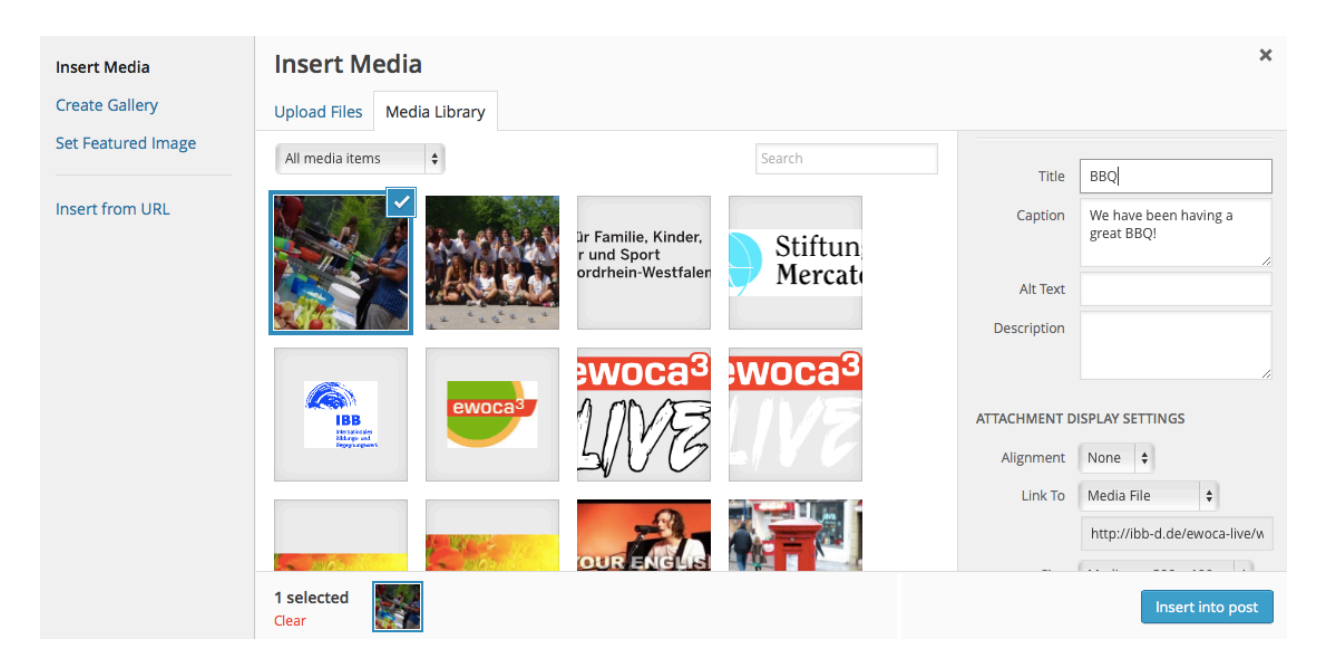

18. Habt ihr ein Youtube-Video produziert und wollt es in euren Post einfügen? Einfach die Adresse des Videos bei Youtube in den Text einfügen, dann wird es in den Beitrag automatisch eingebettet. Vergiss nicht das "http://" am Anfang der Internetadresse.

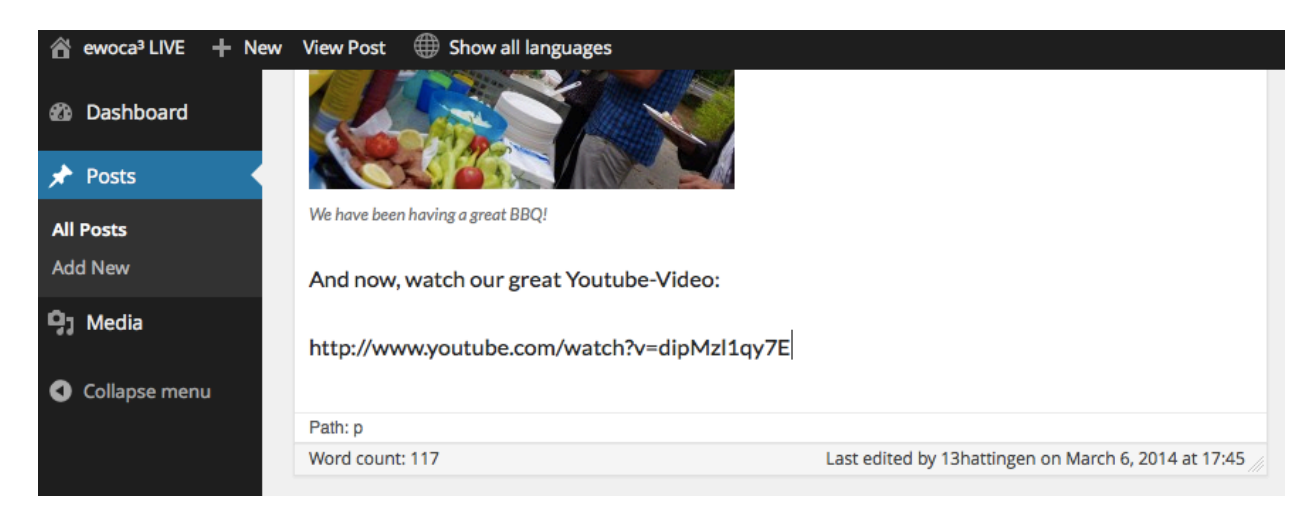

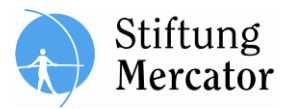

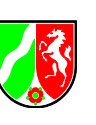

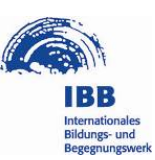

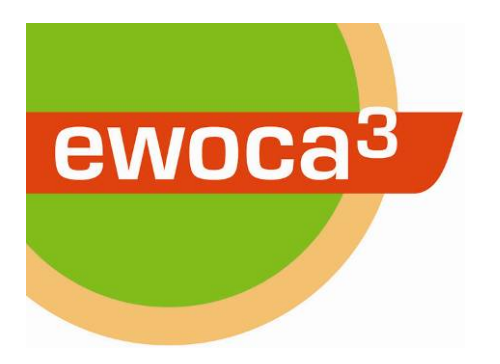

19. Zum Veröffentlichen des Beitrags: Rechts auf dem blauen Button "Publish" klicken:

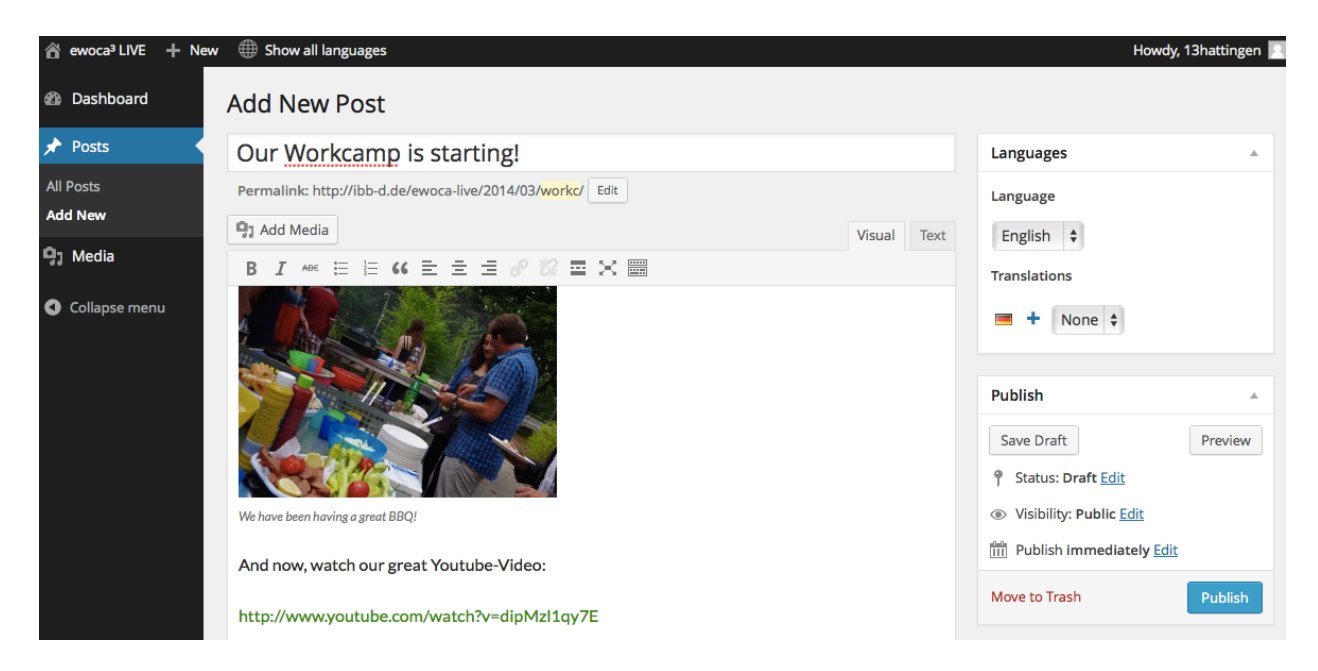

20. Nach dem Veröffentlichen auf "View Post" klicken, um zu überprüfen, ob alles so aussieht, wie es soll:

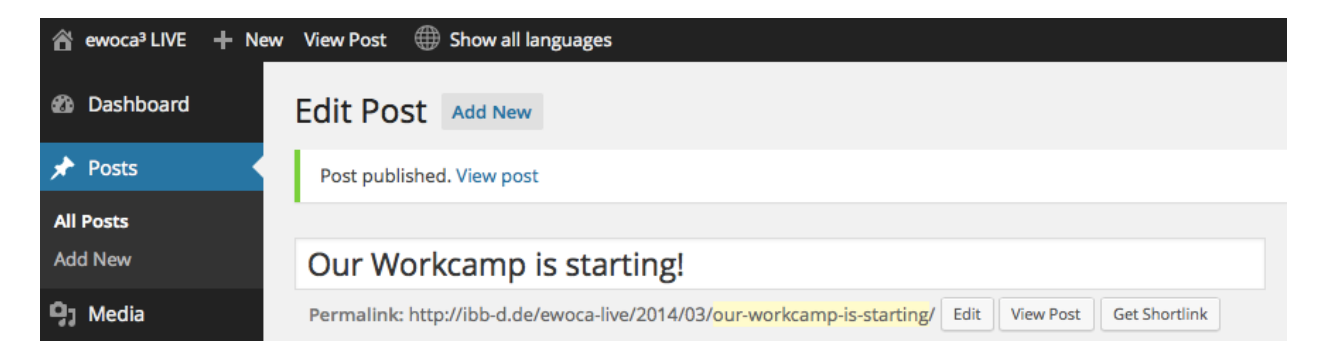

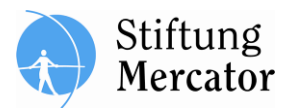

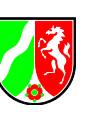

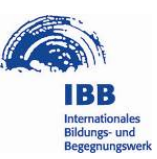

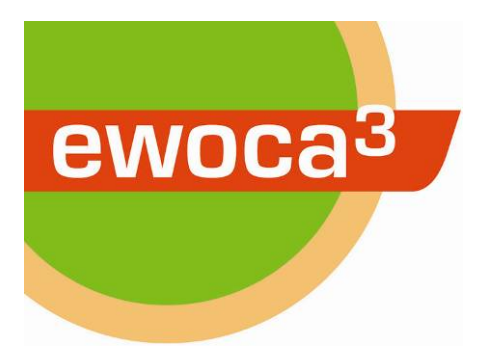

21. Um Zurück zur Bearbeitungs-Seite zu kommen, in der Leiste oben auf "Edit Post" klicken:

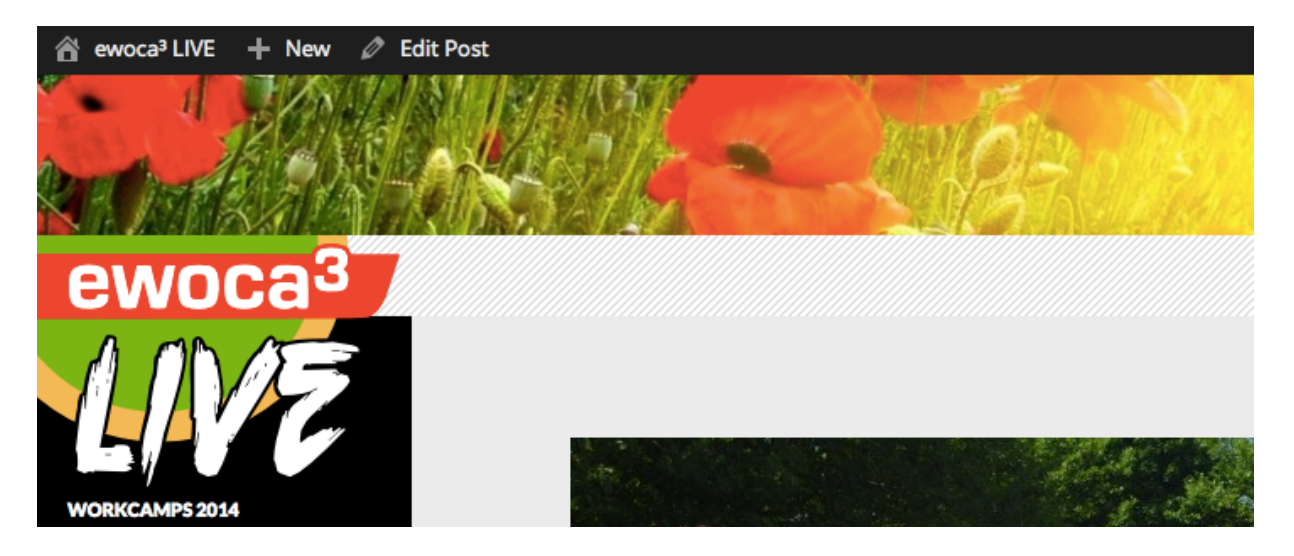

22. Um die andere Sprachversion des Postings zu erstellen, rechts in der Seitenspalte unter "Languages" und "Translations" neben der Länderfahne auf das blaue Plus-Zeichen klicken. Bitte mach dies aber erst, nachdem du den Blog-Beitrag in der ersten Sprache veröffentlicht hast.

| Edit Post Add New                                                                                                    |              |  |
|----------------------------------------------------------------------------------------------------|--------------|--|
| Our Workcamp is starting!                                                                                                    | Languages    |  |
| Permalink: http://ibb-d.de/ewoca-live/2014/03/our-workcamp-is-starting/ Edit View Post Get Shortlink                                                                                                    | Language     |  |
| Yisual         Yest                                                                                                    | English 🗘    |  |
| b <i>i</i> link b-quote del ins img ul ol li code more close tags fullscreen                                                                                                    | Translations |  |
| Lorem ipsum <a href="http://www.ewoca.de">dolor sit amet</a> , consetetur sadipscing elitr,<br>sed diam nonumy eirmod tempor invidunt ut labore et dolore magna aliquyam erat, sed diam<br>voluptua. At vero eos et accusam et justo duo dolores et ea rebum. Stet clita kasd gubergren,<br>no coa takimata canctus oct Lorem incum dolon sit amet Lorem incum dolon sit amet | None \$      |  |

23. Es öffnet sich ein Fenster, in dem der Beitrag nach dem gleichen Prinzip in der anderen Sprache erstellt werden kann. (Siehe Schritte 5-19.)

## Herzlichen Glückwunsch, dein Beitrag ist jetzt online!

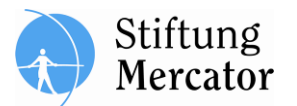

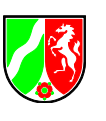

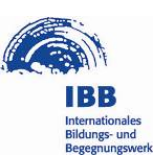